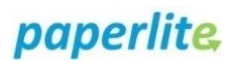

## **Discard EBM**

## Scenario

An EBM batch needs to be discarded due to contamination / spillage.

You have logged into the handheld device.

## Instruction

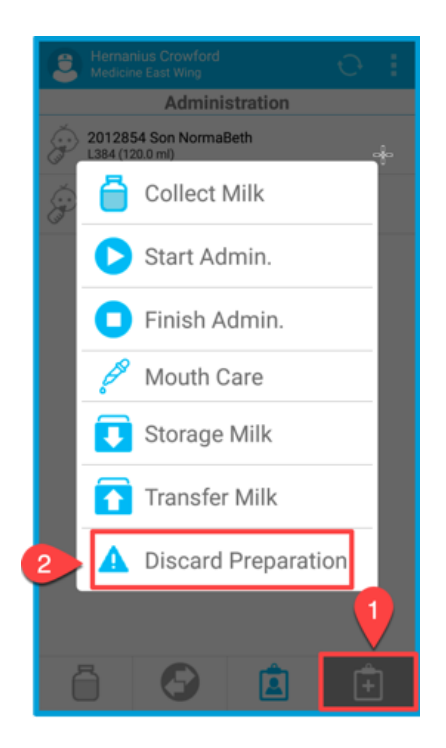

- 1. Open the options menu.
- 2. Select the **Discard Preparation** option.

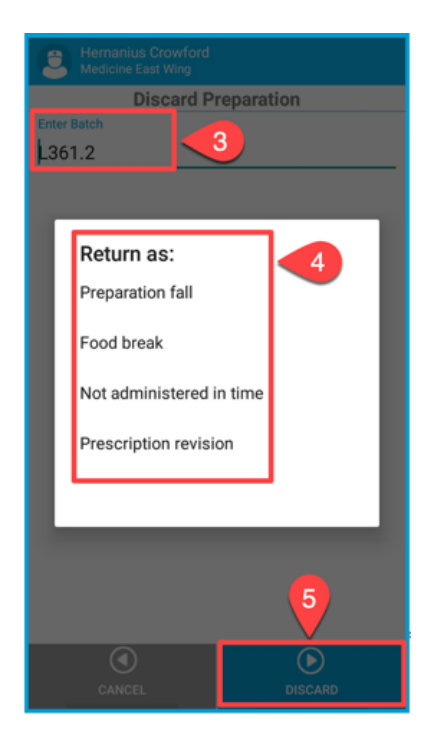

- 3. Scan the EBM barcode.
- 4. Select the reason.
- 5. Press on **Discard** to commit process.
- After the server receives the data, you will receive a confirmation notice, not shown here. Press OK. If you did not receive confirmation, then the server did not receive the data and you will need to Discard again.

**(i)** 

Discard removes batch from availability but the system will retain the information that the batch was discarded. This can be viewed on Milktrac's PC app under "Batches".

1